# Self-hosted configuration - Sync Email Engine with Gmail™

## **Objectives**

• Email Engine (Gmail™) configuration

## Steps

### Method 1:

You can contact our support team and share with them your application URL in case you won't to create a project in Google Cloud or won't to use an existing project at your end.

This method is used when you need to let LEXZUR Team manage and maintain the project in Google Cloud Platform.

#### Method 2:

- 1. Open: https://console.cloud.google.com/
- 2. Create a new project if not yet created or select from the existing projects

| ≡ Google Clour 🕻 test email 2 🗸                 | Select a project               |                           |
|-------------------------------------------------|--------------------------------|---------------------------|
|                                                 | Q. Search projects and folders |                           |
|                                                 | RECENT STARRED ALL             |                           |
| * 🙆 Welcor                                      | Name 🗸 🏠 test email 2 😧        | ID<br>test-email-2-350105 |
| You're working in tea                           |                                |                           |
| Project number: 23175746-<br>Dashboard Recommen |                                |                           |
| Create a VM                                     |                                |                           |
| Quick access                                    |                                |                           |
| test email 2                                    |                                |                           |
|                                                 |                                |                           |

3. From the left menu click "APIs & Services" then click "Enable APIs and Services" search for "Gmail API" open it and click the "Enable" button. If already enabled, click the "Manage" button.

|                  | Google Cloud      | 🐉 test email 2 | 2 🔫                     | Q Search           | Products, resource     |
|------------------|-------------------|----------------|-------------------------|--------------------|------------------------|
| 55               | Cloud overview    | >              |                         |                    |                        |
| C                | Recent            | >              | ÷.                      |                    |                        |
| ::               | View all products |                | Nelcome                 |                    |                        |
| PINNE            | ED                |                | orking in test email 2  |                    | •                      |
| API              | APIs & Services   | >              | Enabled APIs & services | Project ID: test-e | mail-2-350105 <b>Г</b> |
|                  | Billing           |                | Library                 |                    | -                      |
| θ                | IAM & Admin       | >              | Credentials             |                    |                        |
| $\sum_{i=1}^{n}$ | Marketplace       |                | Domain verification qui | ery in BigQuery    | E Create a GK          |
|                  | Compute Engine    | >              | Page usage agreements   |                    |                        |
| ŝ                | Kubernetes Engine | >              | access Ø                |                    |                        |
|                  | Cloud Storage     | >              | email 2                 | • tost o           | mail 2                 |

| ≡   | Google Cloud :• test e  | mail 2 🔻        | Q Search Products, resour  |
|-----|-------------------------|-----------------|----------------------------|
| API | APIs & Services         | APIs & Services | + ENABLE APIS AND SERVICES |
| ٠   | Enabled APIs & services |                 |                            |
| Ш   | Library                 |                 |                            |
| 0*  | Credentials             | Traffic         | :                          |
| :2  | OAuth consent screen    |                 | 0.08/s                     |
| 7   | Domain verification     |                 | 0.06/s                     |

4. Click the "Credentials" left menu, then click "Create Credentials" and select "OAuth Client ID" option.

| ≡   | Google Cloud :• test er | mail 2 👻                 | Q Search Products, resources, docs (/)                                                    |
|-----|-------------------------|--------------------------|-------------------------------------------------------------------------------------------|
| API | APIs & Services         | Credentials              | + CREATE CREDENTIALS                                                                      |
| ٢   | Enabled APIs & services | Create credentials to ac | API key<br>Identifies your project using a simple API key to check quota and access       |
| ш   | Library                 | API Keys                 | OAuth client ID<br>Requests user consent so your app can access the user's data           |
| 0+  | Credentials             | Name                     | Service account                                                                           |
|     | OAuth consent screen    | No API keys to displa    | Enables server-to-server, app-level authentication using robot accounts                   |
|     | Domain verification     | OAuth 2.0 Client I       | Help me choose<br>Asks a few questions to help you decide which type of credential to use |
| =0  | Page usage agreements   | Name                     | Creation date 🗸 Type                                                                      |
|     |                         | Web Email                | May 27, 2022 Web a                                                                        |
|     |                         | Service Accounts         |                                                                                           |
|     |                         | Email                    | Name 🛧                                                                                    |
|     |                         | No service accounts t    | to display                                                                                |

a. From the application type choose "Web Application" and put any name you want.

And for the "Authorized redirect URIs" add your LEXZUR system URL and add "api/v2/core/user\_authorization\_callback" at the end of the URL, then click create. a URL example: https://myserver/app4legal/api/v2/core/user\_authorization\_callback

| RPI APIs & Services <ul> <li>Credet OAuth client ID</li> <li>Enabled APIs &amp; services</li> <li>Library</li> <li>Credet Islas</li> <li>OAuth consent screen</li> <li>Domain verification</li> <li>Page usage agreements</li> </ul> <ul> <li>The domain of the URIs you add below will be automatically added to your OAuth Consent screen as authorized domains.</li> </ul> <li> <ul> <li>Page usage agreements</li> <li> <ul> <li>The domains of the URIs you add below will be automatically added to your OAuth consent screen as authorized domains.</li> <li> <ul> <li>The domains of the URIs you add below will be automatically added to your OAuth consent screen as authorized domains.</li> </ul> <li> <ul> <li> <ul> <li> <ul> <li>The domains of the URIs you add below will be automatically added to your OAuth consent screen as authorized domains.</li> <li> <ul> <li> <ul> <li> <ul> <li> <ul> <li> <ul> <li> <ul> <li> <ul> <li> <ul> <li> <ul></ul></li></ul></li></ul></li></ul></li></ul></li></ul></li></ul></li></ul></li></ul></li></ul></li></ul></li></ul></li></li></ul></li></ul></li>                                                                                                    | ≡   | Google Cloud 🔹 test e   | email 2 - Q. Search Products, resources, docs (/)                                                                                                    |
|----------------------------------------------------------------------------------------------------|-----|-------------------------|----------------------------------------------------------------------------------------------------|
| <ul> <li>Evalued APIs &amp; services</li> <li>Evalued APIs &amp; services</li> <li>Evalued APIs &amp; services</li> <li>Credentials</li> <li>Okuth consent screen</li> <li>Domain verification</li> <li>Page usage agreements</li> <li>Meme * usage agreements</li> <li>Chetorized JavaSCript origins ●</li> <li>Evalued Consent Screen</li> <li>Cruse with requests from a browser</li> <li>Cruse with requests from a browser</li> <li>Ling *</li> <li>Demain verification</li> <li>Redenains of the URIs you add below will be automatically added to your Quark consent screen as authorized domains.</li> <li>Chetorized JavaSCript origins ●</li> <li>Evalued Consent Screen as authorized domains.</li> <li>Cruse with requests from a browser</li> <li>Ling *</li> <li>Ling *</li> <li>Consent Screen as untorized in a web server</li> <li>Ling *</li> <li>Ling * <li>Ling *</li> <li>Ling *</li> <li>Li</li></li></ul>                                                                                                    | API | APIs & Services         | ← Create OAuth client ID                                                                                                    |
| Iterary   Image: Credentials   Image: Credentials                                                                                                    | ¢   | Enabled APIs & services | Application type *                                                                                                    |
| Clearant        OAuth consent screen     Oauth consent screen     Oauth consent screen |     | Library                 | Web client 2                                                                                                    |
| <ul> <li>Domain verification</li> <li>Page usage agreements</li> <li>The domains of the URIs you add below will be automatically added to your <u>Quark consent screen as authorized domains</u>.</li> <li>Authorized JavaScript origins •</li> <li>For use with requests from a browser</li> <li>+ ADD UR</li> <li>Authorized redirect URIs •</li> <li>For use with requests from a web server</li> <li>URBs 1 •</li> <li>Tht gas/logal/agi/v2/core/user_authorization_callback</li> <li>+ ADD UR</li> <li>Kitter It may take 5 minutes to a few hours for settings to take effect</li> </ul>                                                                                                    | 57  | OAuth consent screen    | The name of your OAuth 2.0 client. This name is only used to identify the client in the<br>console and will not be shown to end users.                                                                                                    |
| Page usage agreements       Authorized JavaScript origins •         For use with requests from a browser         + ADD URI         Authorized redirect URIs •         For use with requests from a web server         Imps://localhost/app4legal/api/v2/core/user_authorization_callback         Imps://localhost/app4legal/api/v2/core/user_authorization_callback         Imps://localhost/app4legal/api/v2/core/user_authorization_callback         Imps://localhost/app4legal/api/v2/core/user_authorization_callback         Imps://localhost/app4legal/api/v2/core/user_authorization_callback         Imps://localhost/app4legal/api/v2/core/user_authorization_callback         Imps://localhost/app4legal/api/v2/core/user_authorization_callback         Imps://localhost/app4legal/api/v2/core/user_authorization_callback         Imps://localhost/app4legal/api/v2/core/user_authorization_callback         Imps://localhost/app4legal/api/v2/core/user_authorization_callback         Imps://localhost/app4legal/api/v2/core/user_authorization_callback         Imps://localhost/app4legal/api/v2/core/user_authorization_callback         Imps://localhost/app4legal/api/v2/core/user_authorization_callback         Imps://localhost/api/user         Imps://localhost/api/user         Imps://localhost/api/user         Imps://localhost/api/user         Imps://localhost/api/user         Imps://localhost/api/user                                                                                                    |     | Domain verification     | The domains of the URIs you add below will be automatically added to                                                                                                    |
| Authorized JavaScript origins   For use with requests from a browser   + ADD URI   Authorized redirect URIs   For use with requests from a web server   URIs 1*   https://localhost/app4legal/api/v2/core/user_authorization_callback   • + ADD URI   Note: It may take 5 minutes to a few hours for settings to take effect                                                                                                    | Ξo  | Page usage agreements   | your OAuth consent screen as authorized domains.                                                                                                    |
| CREATE CANCEL                                                                                                    |     |                         | Authorized JavaScript origins  Converse  Converse with requests from a browser  Converse with requests from a web server  Converse with requests from a web server  UNRs 1  Integra/localhost/app4legal/api/v2/core/user_authorization_callback  Converse to a few hours for settings to take effect  CONTECT CONTECT |

#### b.

5. After creation the application copy the "Client ID" and "Client Secret" that we will put inside the LEXZUR folder, open "application/config/integrations. json" and in the "Google-Gmail", fill the "client\_id" and "client\_secret" by the values we get.
6. From the left menu click "OAuth Content Screen", click the "External" user type, and click "Create".

| ≡       | Google Cloud So delete  | eeeeee - Q Search Products, resources, docs (/)                                                                                                    |  |
|---------|-------------------------|----------------------------------------------------------------------------------------------------|--|
| API     | APIs & Services         | OAuth consent screen                                                                                                    |  |
| \$<br># | Enabled APIs & services | Choose how you want to configure and register your app, including your target users. You can only associate one app with your project.                                                                                                    |  |
| 0.4     | Credentials             | User Type                                                                                                    |  |
| 12      | OAuth consent screen    | Only available to users within your organization. You will not need to                                                                                                    |  |
| 7       | Domain verification     | submit your app for verification. Learn more about user type                                                                                                    |  |
| Ξo      | Page usage agreements   | ♦ External<br>Available to any test user with a Google Account. Your app will start in testing mode and will only be available to users you add to the list of test users. Once your app is ready to push to production, you may need to verify your app. Learn more about user type |  |

7. Fill the "App Name", Select the "Support Email", upload "App Logo", for "Authorized Domains" if not filled add the LEXZUR system domain that we used in "Authorized redirect URIs" when creating the application. click "Save and Continue". The app name, logo will appear to the end-user when want to integrate their email with LEXZUR.

8. In the scopes page filter on https://mail.google.com/ and select the filtered scopes and click "Save and Continue".
 9. Now we can add some users to be able to start testing the integration by adding their emails that will use in the integration.
 10. After the OAuth consent screen created, if finish testing and need to go to production click the "Publish App" button.

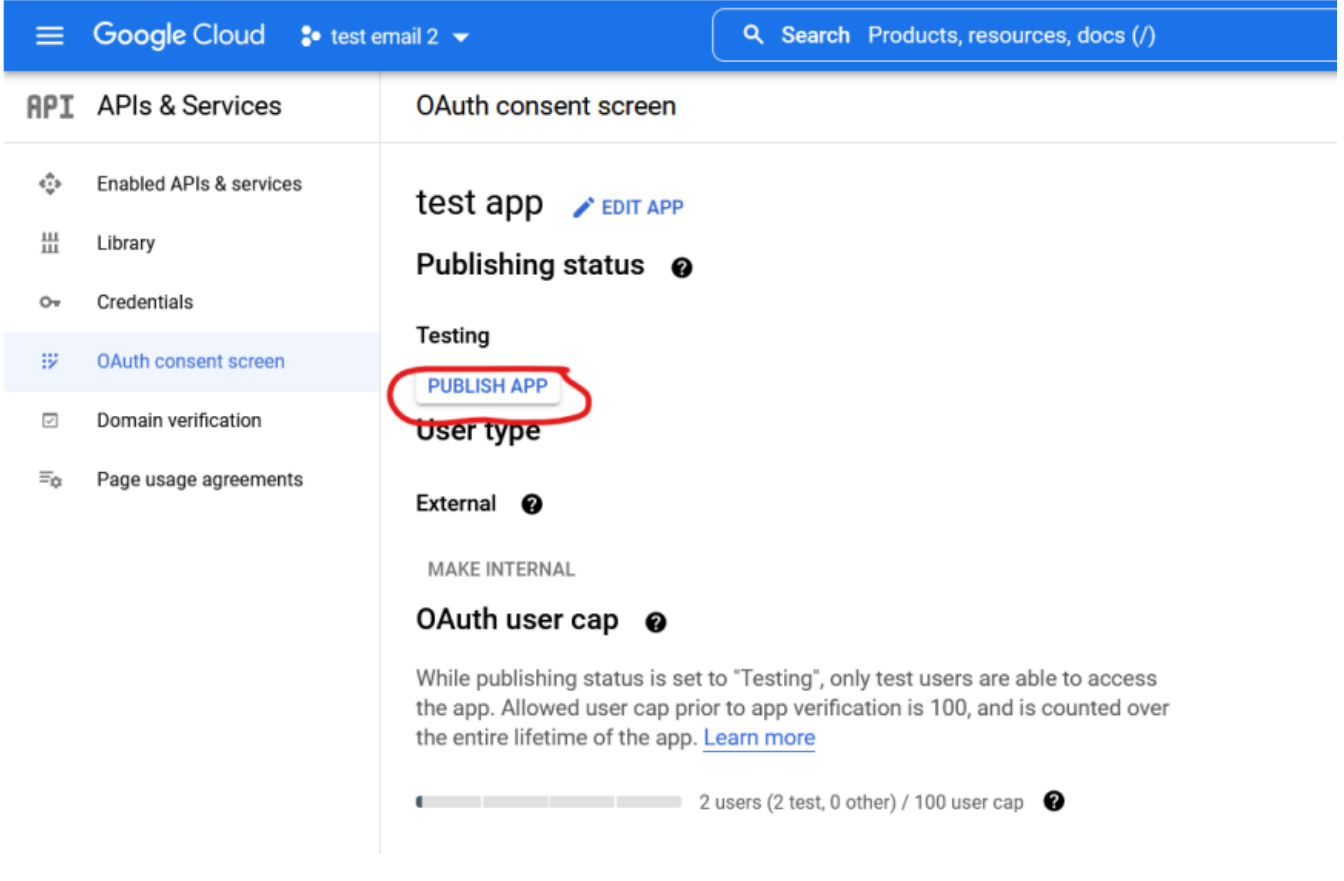

11. All done, now you can test the integration process.

Reference Link: https://support.google.com/a/answer/7281227?hl=en#zippy=%2Cstep-manage-thirdparty-app-access-to-google-services-add-apps

For more information about LEXZUR, kindly reach out to us at help@lexzur.com.

Thank you!